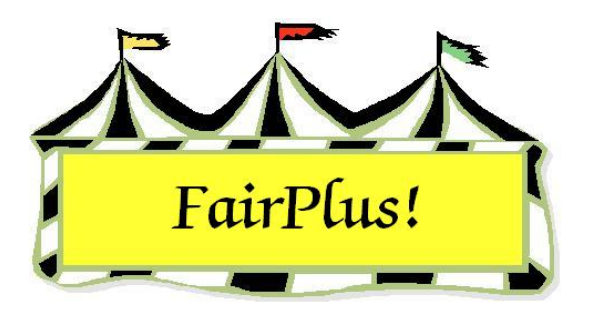

## **Back Tag Printing**

This example represents one way to print back tags using a division. Back tags can be printed in any number of ways. Use the method that works best for the fair.

- Click Go to > Call Sheets/Back Tags > Back Tags > Print Back Tags. See Figure
  1 on page 2.
- 2. Select **Division** in the Select by section.
- 3. Highlight the desired department.
- 4. Highlight the desired division.

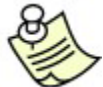

Departments, divisions, and classes can be multi-selected. See the **Select Multiple Items** tip sheet for more information.

5. Select the **print options**. The fair name, sponsor, and or exhibitor's name can be printed on the back tag.

The fair name is set in the Distributed Data Processing Section. Click **Go to** > **Distributed Data Processing > Setup > Set Machine ID/Fair Name**.

| Count 4    Count 15      Fine Arts    J001 BREEDING BEEF      J002 FEEDER CALVES    J003 MARKET BEEF      J003 MARKET BEEF    J004 DAIRY CATTLE      J006 MEAT GOATS    J006 MEAT GOATS      J009 RABBITS    J009 BREEDING SHEEP      J000 BREEDING SHEEP    J001 BREEDING SHEEP      J011 MARKET LAMBS    J011 MARKET SHEEP      J011 MARKET SWINE    J013 MARKET SWINE      J012 BREEDING SWINE    J013 MARKET SWINE      J013 MARKET SWINE    J013 MARKET SWINE      J014 VOOL    J015 POULTRY      Pepartment(s)    Print Options      Pepartment(s)    Processing      Selected Class(es)172unt    Selected Class(es)172unt      Division(s)    Include Eponsor Empty      Class(es)    Include Sponsor Empty      Class(es)    Noted Esponsor Empty      Stat Over    Exit                                                                                                    | partment (Ex: A)                                                                                                    | Divisions (Ex: 001)                                                                                                    |                                                         |               |  |
|----------------------------------------------------------------------------------------------------|----------------------------------------------------------------------------------------------------|----------------------------------------------------------------------------------------------------|---------------------------------------------------------|---------------|--|
| Fine Arts      FFA DEPARTMENT      J002    FEEDER CALVES      J003    MARKET BEEF      J004    DAIRY CATTLE      J005    MARKET BEEF      J006    MARKET BEEF      J007    HORSE SHOW - HALTER CLA      J008    HORSE SHOW - HALTER CLA      J009    RABBITS      J010    BREEDING SHEEP      J010    BREEDING SHEEP      J010    BREEDING SWINE      J011    BREEDING SWINE      J012    BREEDING SWINE      J013    MARKET SWINE      J014    WOOL      J015    POULTRY      Popatment(s)    Print Options      Depatment(s)    Include Fair Name      Class(es)    Include Sponsor      Class(es)    Include Sponsor      Class(es)    Process/Print      Start Over    Exit                                                                                                    | Count 4                                                                                                    | Count 15                                                                                                    |                                                         |               |  |
| ect Back Tag Class/Lots(s) or Exhibitors<br>elect by<br>Department(s)<br>Division(s)<br>Class(es)<br>Enclude Exhibitor Name (Small Print)<br>Exhibitor(s)<br>Allow Reprints<br>Division(s)<br>Exhibitor(s)<br>Exhibitor(s | Fine Arts<br>FFA DEPARTMENT<br>4H DEPARTMENT<br>JUNIOR SHOWS                                                                                                   | J001 BREEDING BEEF<br>J002 FEEDER CALVES<br>J003 MARKET BEEF<br>J005 DAIRY CATTLE<br>J005 DAIRY GOATS<br>J006 MEAT GOATS<br>J007 HORSE SHOW - HALTER CLA<br>J008 HORSE SHOW - HALTER CLA<br>J008 HORSE SHOW - PERFORMAN<br>J009 RABBITS<br>J010 BREEDING SHEEP<br>J011 MARKET LAMBS<br>J012 BREEDING SWINE<br>J013 MARKET SWINE<br>J013 MARKET SWINE<br>J014 WOOL<br>J015 POULTRY |                                                         |               |  |
|                                                                                                    | ect Back Tag Class/Lots(s) or Exhibit<br>elect by Print Options<br>Department(s) Include Fair<br>Division(s) Include Exh<br>Class(es) Include Exh<br>Class(es) | ns<br>Name County Fair<br>Insor Empty<br>Ibitor Name (Small Print)<br>Its                                                                                                    | Processing<br>Selected Class(es)175unt<br>Add Class(es) | Process/Print |  |

## Figure 1. Back Tag Printing

- 6. Click the Add Classes button.
- 7. Click the Process/Print button. See Figure 2 on page 3. This example is the half-page portrait style. Click Back Tags > Select Back Tag Method/Style to change to the landscape full page option.

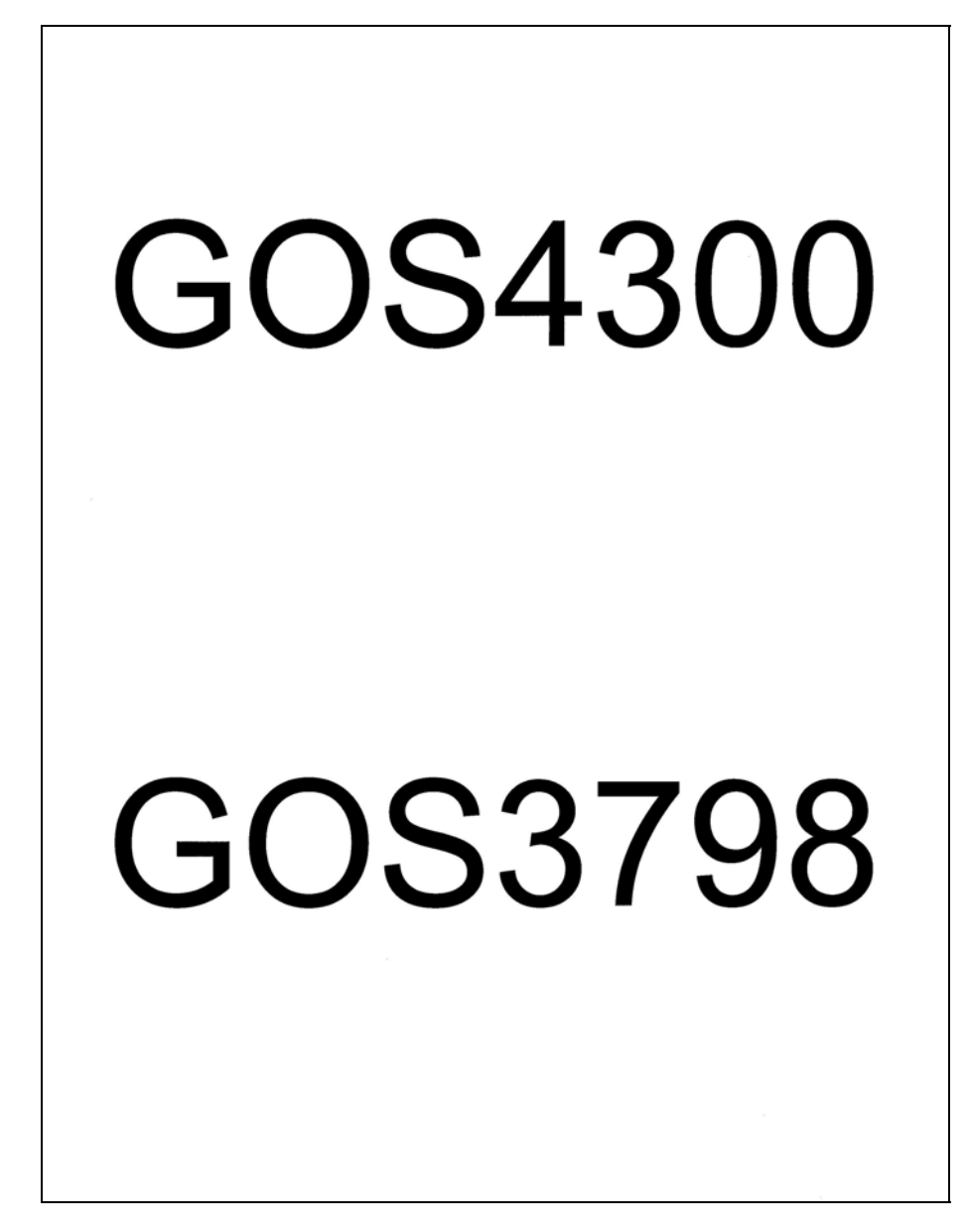

Figure 2. Back Tags